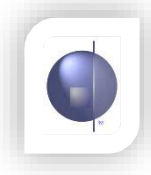

## **Reset User Passwords**

1. On the Home page, select 'Maintain Users'.

|                 |                | Home                           | nReports |             |                 |
|-----------------|----------------|--------------------------------|----------|-------------|-----------------|
| School Config - | Maintain Users | Assign Teachers To Home Groups | Mainta   | iin Student | ts / Class List |

- 2. Change the Paging Size to 'List All' (This makes it easier to find the user in the list).
- 3. Click the button labelled 'Reset' for the user who needs their password reset. (It will be set to 'pass-word').

| Display User : Active  Paging Size: U |            |           |                     |                    |                         |          |              |         |        |  |
|---------------------------------------|------------|-----------|---------------------|--------------------|-------------------------|----------|--------------|---------|--------|--|
| UserName                              | First Name | Last Name | Teacher<br>C_Number | Email              | Role                    | Password | Change Email | Command | Active |  |
| AW01                                  | Amanda     | White     | C0001               | awhite@cepl.com.au | Teacher                 | Reset    | Change       |         | 0      |  |
| editir                                | editor     | editor    | 12345               | info@cepl.com.au   | Office<br>Administrator | Reset    | Change       |         | 0      |  |
| guest                                 | Guest      | User      | C123                | guest@cepl.com.au  | Administrator           | Reset    | Change       |         | 0      |  |
| JE01                                  | Joseph     | Evans     | C0002               | jevans@cepl.com.au | Teacher                 | Reset    | Change       |         | 0      |  |
| JK01                                  | oL         | King      | C0003               | jking@cepl.com.au  | Teacher                 | Reset    | Change       |         | 0      |  |
| KL01                                  | Kelly      | Lang      | C0004               | klang@cepl.com.au  | Teacher                 | Reset    | Change       |         | 0      |  |
| PP01                                  | Peter      | Piper     | C0005               | ppiper@cepl.com.au | Teacher                 | Reset    | Change       |         | 0      |  |